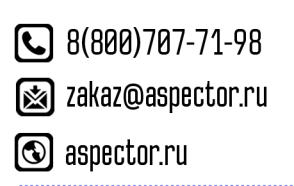

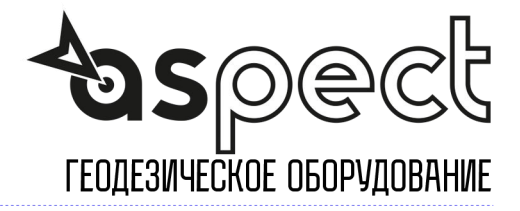

## Настройка интернета на контроллере Windows Mobile

Активируйте GSM модем

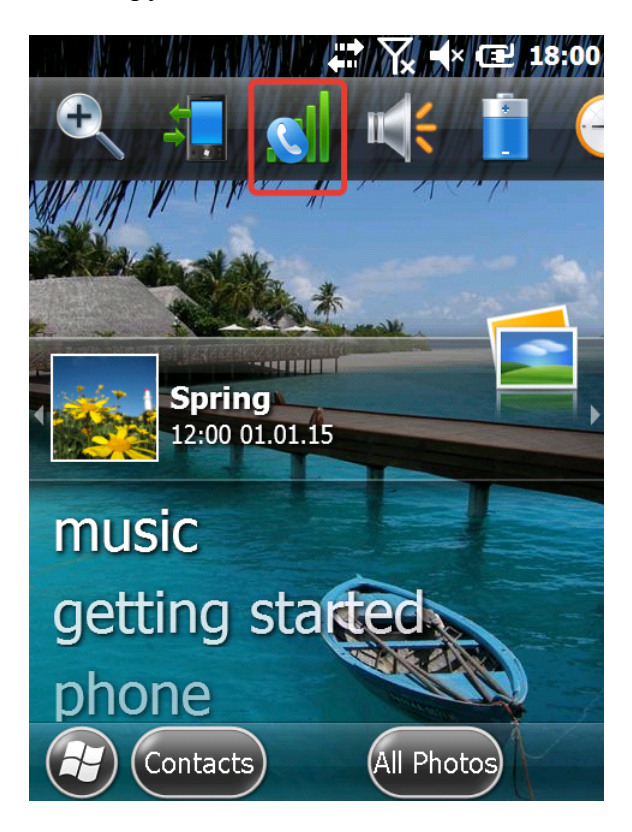

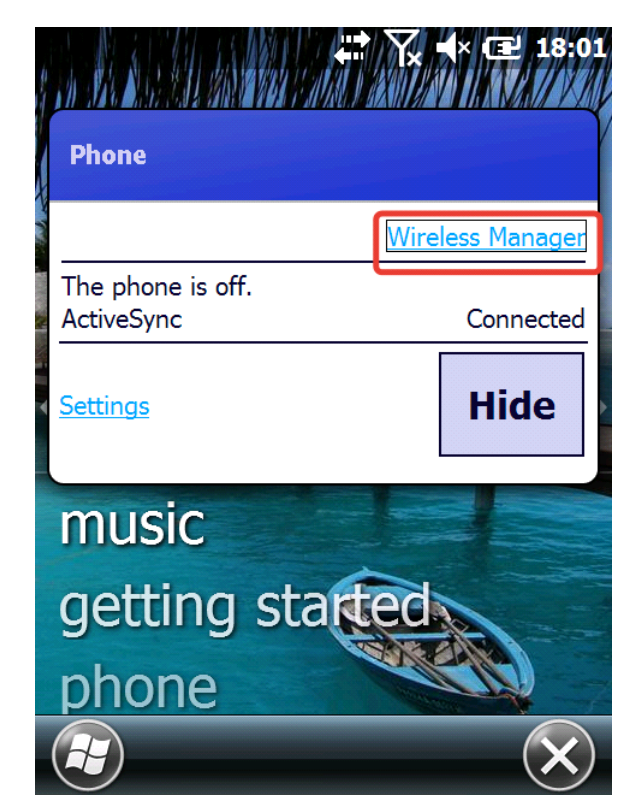

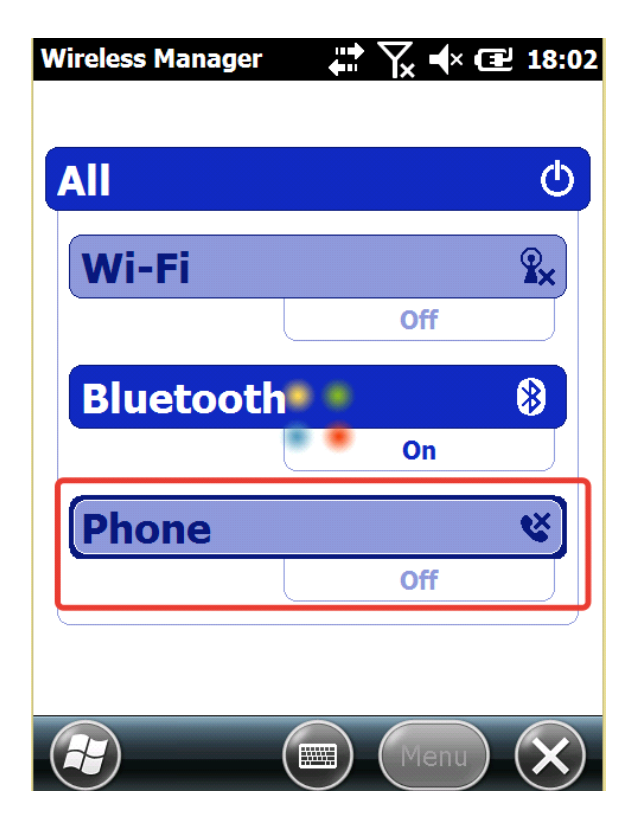

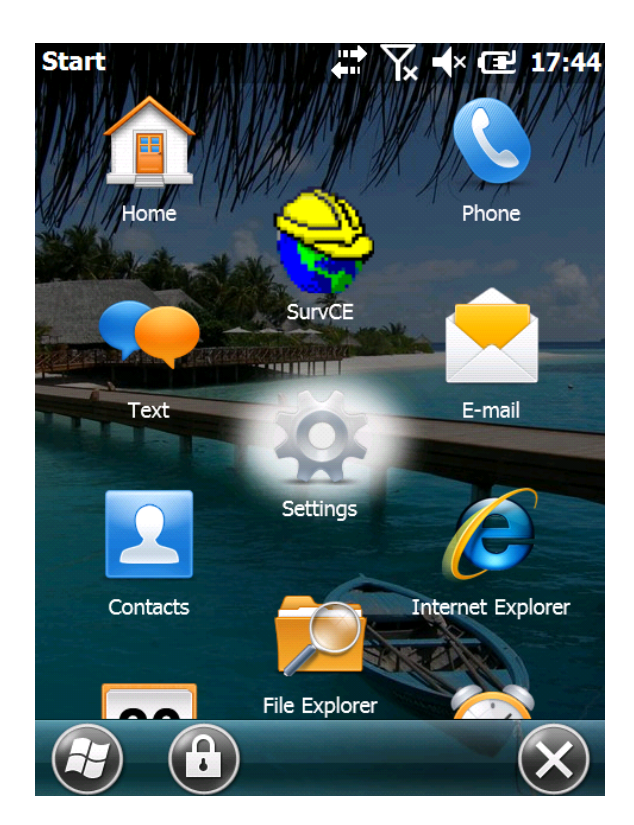

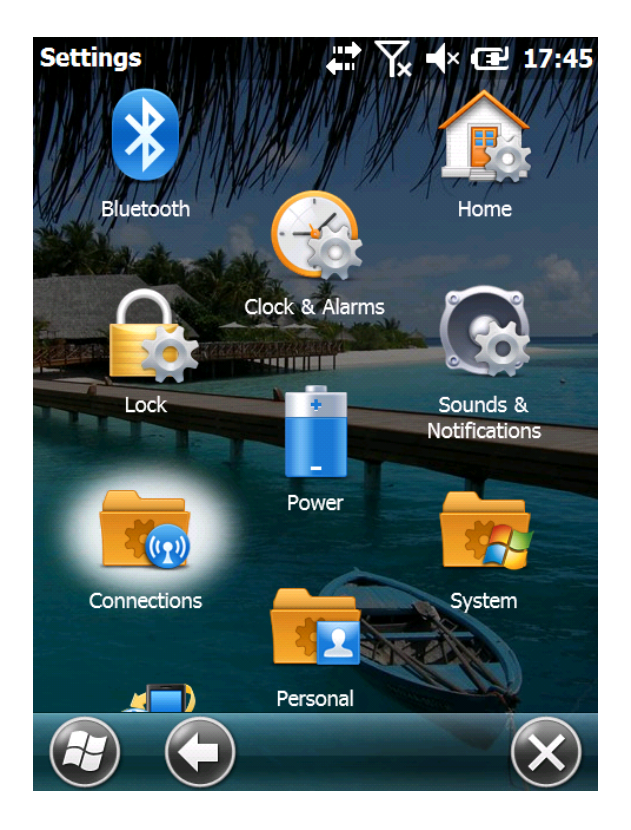

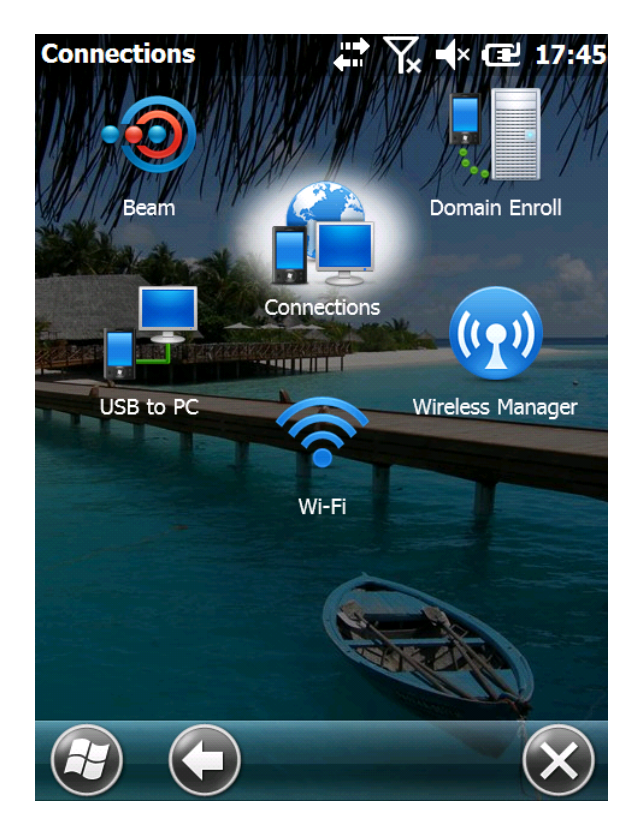

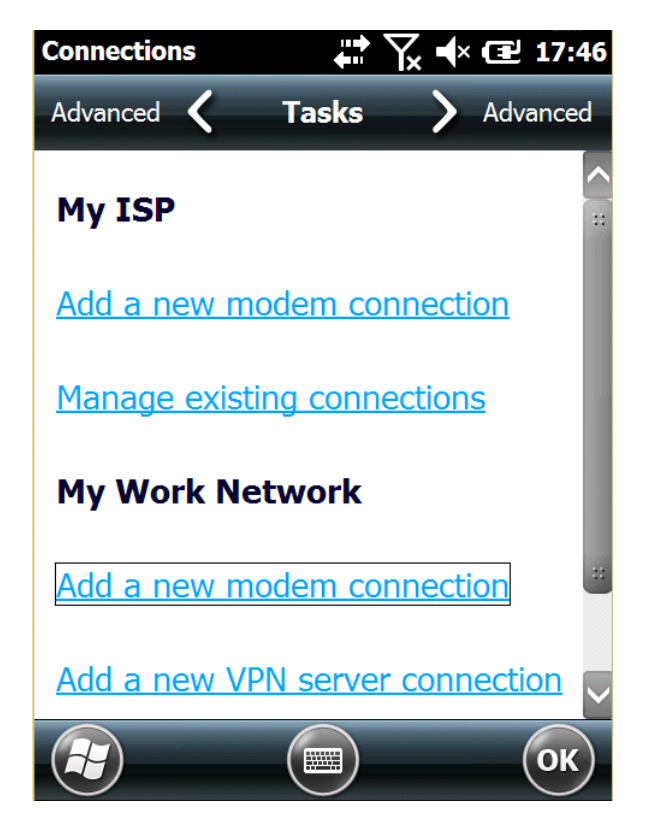

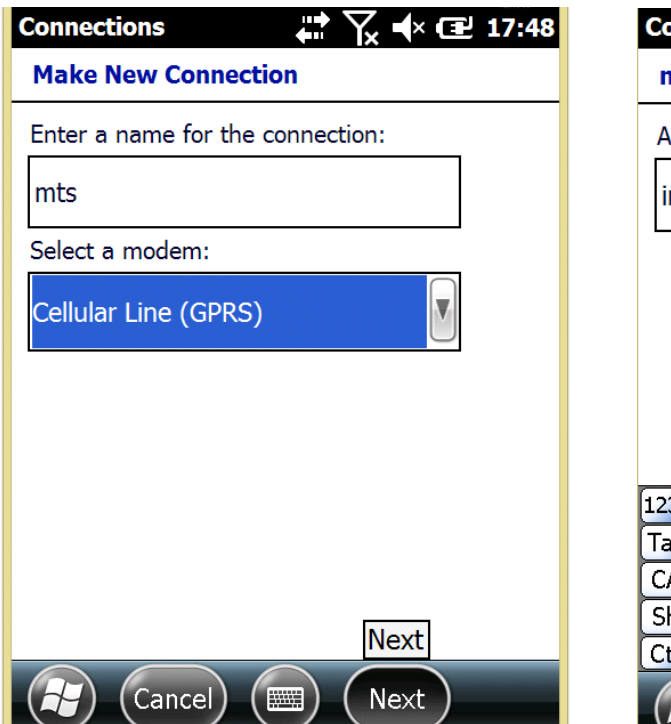

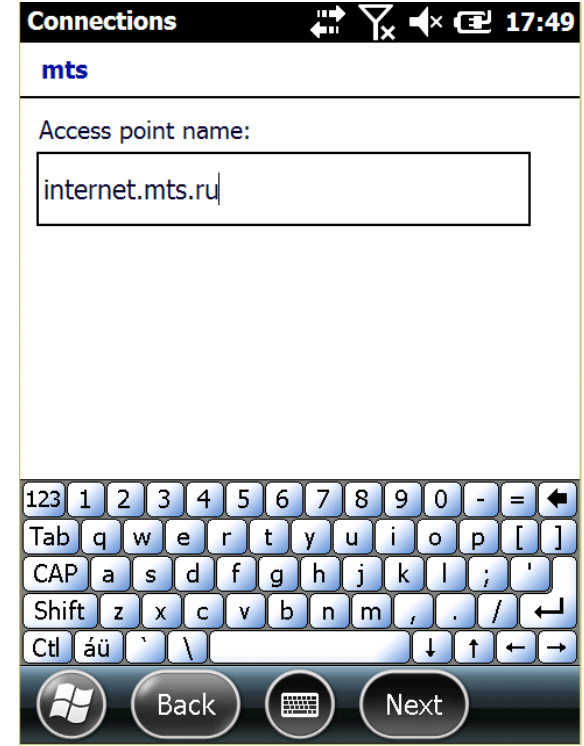

| Connections                                    | <b>₩ \ 1</b> 7:50 | Conne      |
|------------------------------------------------|-------------------|------------|
| mts                                            |                   | Adva       |
| User name:                                     | mts               | Add        |
| Password:                                      | ***               | Му         |
| Domain:*                                       |                   | Add        |
| * If provided by ISP or network administrator. |                   | Add        |
|                                                | Advanced          | <u>Set</u> |
|                                                | Finish            | Mar        |
| Back Finish                                    |                   |            |

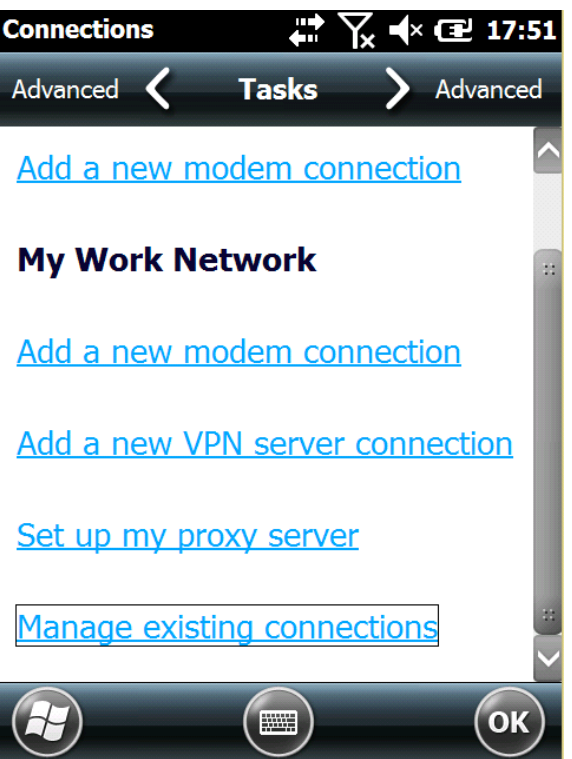

Нажмите и удерживайте стилусом на профиле подключения для появления доп. окна. Нажмите "Connect". Затем нажмите "OK"

| My Work Network 💦 👫 🏹 ┥× 🖅 17:52                         |       |        |      |  |
|----------------------------------------------------------|-------|--------|------|--|
| General 🕻                                                | Modem | >      | VPN  |  |
| Tap and hold on an existing connection for more options. |       |        |      |  |
| Name                                                     | Num   | iber   |      |  |
| ) mts<br>Delete<br>Connect                               | inter | net.mt | s.ru |  |
| Edit                                                     |       | New    | ОК   |  |

Запустите программу Carlson SurvCE

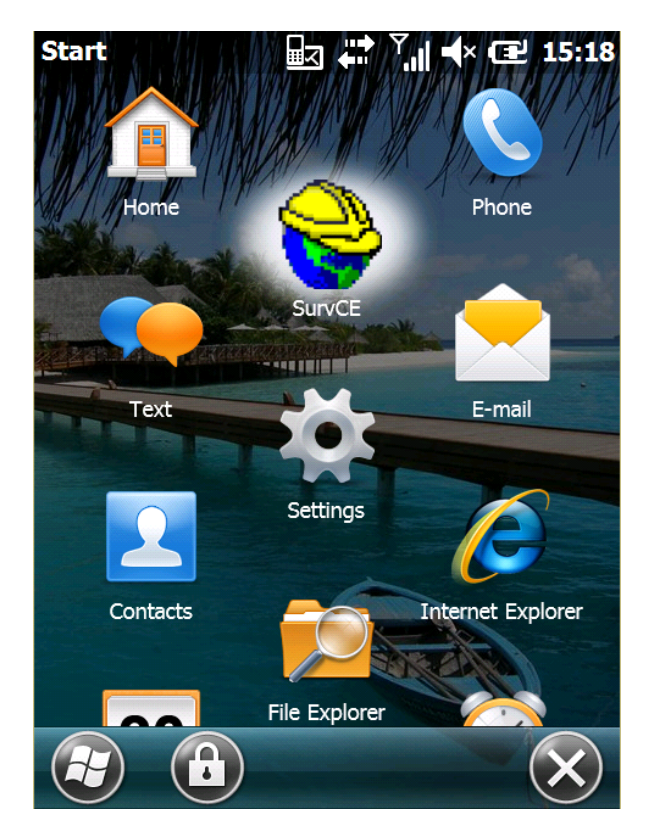

| SurvCE                           | ] 💭 Ÿ,   ┥× 🖅 15:1   | 9 SurvCE 🔐 💭 🏹 ┥× 🖅 16:14                                            |  |
|----------------------------------|----------------------|----------------------------------------------------------------------|--|
|                                  |                      | Справования Связь Приемник Связь   Устройс Интернет контрол Связания |  |
| <u>1</u> Тахеометр               | <u>6</u> Локализа 🛄  | Сеть: NTRIP 💌 🛠                                                      |  |
| <u>2</u> GNSS база  🧸            | Z Состояние 🕅        | Порт: Данные 🕥                                                       |  |
| 3 GNSS ровер 💦                   | <u>8</u> Допуски 📲   | GEO2: Use 1021-1027                                                  |  |
| <mark>4</mark> GNSS<br>Утилиты № | <u>9</u> Периферия 🚦 | Тип сообщения RTCM V3.0                                              |  |
| 5 Конфигур 📌                     | About<br>SurvCE      | ▶ Посылать координаты ровера в                                       |  |

В настройках "GNSS Ровер" после соединения с приемником зайдите во вкладку RTK

Настройки мобильного интернета для операторов BeeLine, MTS и Megafon

• Провайдер: Russia Beeline

APN: internet.beeline.ru

Логин: beeline

Пароль: beeline

• Провайдер: Russia MTS

APN: internet.mts.ru

Логин: mts

Пароль: mts

• Провайдер: Russia Megafon

APN: internet

Логин: gdata

Пароль: gdata